## **GUÍA RÁPIDA PARA EL USUARIO**

## **GUÍA RÁPIDA PARA EL USUARIO GUÍA RÁPIDA PARA EL USUARIO**

Iniciar Sesión en el Estante

moverlo entre sus carpetas personales.

cada documento que guiere eliminar.

Finalizar la sesión para desconectar.

Una vez que ha creado su usuario y contraseña, debe iniciar

sesión para poder ingresar a **Mi Estantería** y acceder a los

documentos guardados en sus carpetas personales.

¿Cómo agregar un título a su estante de biblioteca?

¿Cómo eliminar títulos de su Estante de Biblioteca?

Desde un documento abierto o desde el Resultado de una

Búsqueda, ir al botón Agregar a mi Estante Personal. Esto

agregará automáticamente el título al Estante, luego podrá

Ir al Estante Personal y hacer clic en la caja que está al lado de

Cuando termine de trabajar, haga clic en la opción

Este paso es particularmente importante si su computadora

está en un área no segura o si la comparte con otros usuarios.

# **A**-libro

#### **Buscar**

La búsqueda avanzada permite realizar búsquedas del tipo Y (AND) para refinar la búsqueda de títulos. Cualquier Búsqueda Avanzada que contenga múltiples

criterios es una búsqueda de tipo Y (AND). Se puede utilizar la cantidad de criterios distintos que desee para refinar su búsqueda. Puede agregar el número de criterios de búsqueda que desee haciendo clic en el signo + o - paraagregar o quitar criterios de búsquedas.

#### Para iniciar una búsqueda avanzada:

• Ingresar una palabra o frase en el campo de texto.

- Especificar en qué parte de los documentos desea buscar (Texto, Temática, Título, Autor, Editorial).
- Agregar o eliminar criterios de búsqueda, o reestablecer la configuración predeterminada.
- Para ejecutar la búsqueda, hacer clic en el botón Buscar. Los resultados aparecerán en la parte inferior de la pantalla.

#### RESULTADOS DE TÍTULOS RESULTADOS DE CAPÍTULOS BÚSQUEDAS iando hava terminado de describir su búsqueda, haga clic en el botón "Search ebrary" (Buscar en ebrary Π Buscar en Campos de texto y campos clave ♥ para medicina I ibros Revistas Mapas Informes $\mp$ ✓ para ... y en Tipo de documento Partituras musicales Tesis Doctorale ✓ desde 2012 a 2014 $\pm \Box$ ... y en Año de publicación Π Campos de texto y campos clave 💙 🛛 🏻 para ... y en ampos de texto y campos clave Título ▼ Especif Ciencia) O Todos los tem Autor Media Onhthalmology Editorial Doc ID Avahuasca Medicina Número decimal Dewey Oftalmología ISBN Número de clasificación de la Biblioteca del Congreso Forensic Medicine Medical / Genera Año de publicación Precio de lista Tipo de document Idioma del docum Licencias disponibles Guardar búsqueda >>> Exporte result. de búsq.

#### Todos los temas

Puede hacer clic en Todos los Temas para buscar por temática. Los temas aparecerán en orden alfabético. Haga clic en la materia deseada y aparecerán las temáticas adicionales a la elegida. Un número entre paréntesis le indicará la cantidad aproximada de títulos para esa materia.

## Visualizar los Resultados de la Búsqueda

En forma predeterminada, los resultados de la búsqueda son ordenados por puntaje, es decir, por el número de veces en que aparece el criterio de búsqueda en el documento.

El documento con mayor cantidad de coincidencias aparece en el primer lugar de la lista. Se pueden ordenar los resultados de la búsqueda por título, autor, editorial, fecha de publicación. Para abrir el documento, hacer clic en el título o en la tapa del título.

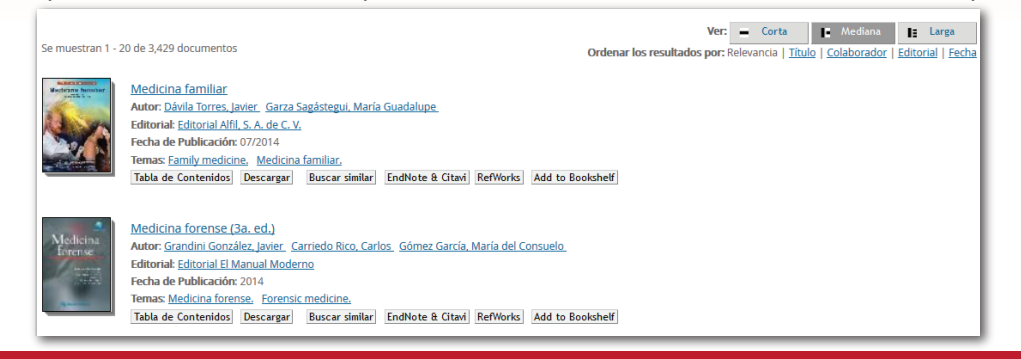

Para obtener instrucciones más detalladas consulte otros manuales disponibles en: www.e-libro.com/ayuda Para la solución de problemas, escriba al Soporte Técnico de e-Libro: soporte@e-libro.com / ayuda@e-libro.com

## Página de detalles del documento

Al abrir un documento se presenta la página de detalles que provee los datos bibliográficos y la información acerca de la cantidad de copias que tiene disponible la institución y si el libro está disponible para la lectura en línea y/o la descarga completa.

**E-libro** 

|                                        | Los conventos mexicanos del siglo XVI:              | INFORMACIÓ                                                    | N BIBL                                |
|----------------------------------------|-----------------------------------------------------|---------------------------------------------------------------|---------------------------------------|
| al-                                    | construcción ingeniería estructural y conservación  | τίτυιο                                                        | Los cor<br>ingenie                    |
|                                        | por Meli, Roberto                                   | COLABORADOR                                                   | Meli, R                               |
|                                        |                                                     | EDITORIAL                                                     | Editoria                              |
|                                        | DISPONIBILIDAD                                      | FECHA DE                                                      | Julv 20                               |
| INTER ON RECEIPTION OF THE PERSON NAME | Su institución tiene acceso ilimitado a este libro. | PUBLICACIÓN                                                   |                                       |
|                                        | 郥 Disponible para lectura en línea                  | IDIOMA                                                        | Spanis                                |
| Leer en linea                          | 52 Páginas restantes para copiar (de 52)            | PÁGINAS                                                       | 349                                   |
| 📩 Descargar                            | 104 Páginas restantes para imprimir (de 104)        |                                                               |                                       |
| _                                      |                                                     | TIPO DE<br>DOCUMENTO                                          | Book                                  |
| PDF capítulo                           | 🏹 Disponible para descarga completa                 |                                                               |                                       |
| 4 Agregar a Mi estantería              | Descargue por 14 días.                              | ENCABEZAMIENTOS<br>DE MATERIA DE<br>LA LIBRARY OF<br>CONGRESS | Conven<br>Conven<br>Archite<br>Conven |
| Compartir vínculo                      |                                                     |                                                               | Conven<br>Arquite                     |
| Citer liber                            | TABLA DE CONTENIDOS                                 |                                                               | , adama                               |
| Citar libro                            | Página Legal                                        | SIGNATURA DE<br>LA LIBRARY OF<br>CONGRESS                     | NA5253                                |
|                                        | Dedicatória                                         |                                                               | N/A                                   |

Al iniciar el lector haciendo clic sobre el botón Leer en línea, se presentan dos barras, una superior y otra a la izquierda, con las siguientes herramientas:

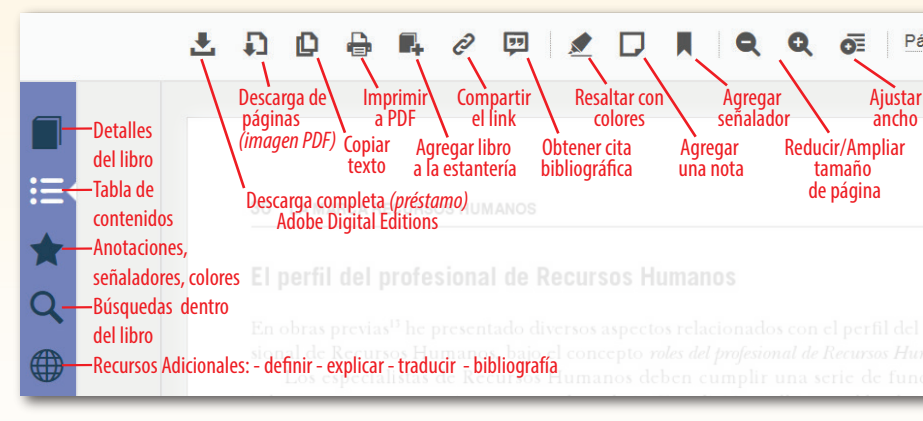

#### **Recursos Personalizados**

Son un conjunto de aplicaciones que se pueden personalizar y que, entre otras cosas, pueden vincula otros recursos en línea.

#### Por ejemplo:

- Definir: seleccionando la palabra deseada esta opción permite obtener el significado de la palabra Por defecto se encuentra seleccionado el Diccionario de la Real Academia Española (DRAE).
- Explicar: esta opción permite obtener la explicación de enciclopedia de la palabra o texto seleccior • Localizar: opción que busca en una enciclopedia cartográfica la ubicación y detalles de algún país en el texto.
- Traducir: opción que permite traducir online una palabra o texto seleccionado.
- Quién: opción para obtener datos biográficos de alguna personalidad seleccionada del texto.

# www.e-libro.com

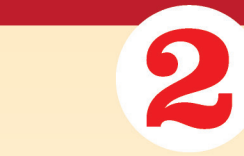

| I O G R Á F I C A                                                               |
|---------------------------------------------------------------------------------|
| nventos mexicanos del siglo XVI: construcción<br>ría estructural y conservación |
| oberto                                                                          |
| I Miguel Ángel Porrúa                                                           |
| 14                                                                              |
| h                                                                               |

| s Mexico History 16th century.    |
|-----------------------------------|
| s Mexico Design and construction. |
| ture, Spanish colonial Mexico.    |
| os México Historia Siglo XVI.     |
| os México Diseño y construcción.  |
| tura colonial española México.    |
|                                   |

- .M45 2011eb

| e- | li | br | 0             |
|----|----|----|---------------|
|    |    |    | $\overline{}$ |

#### **Descargar documentos**

- Previo a realizar una descarga deberá haber iniciado sesión en el estante de biblioteca.
- Se pueden descargar los contenidos completos en los ordenadores mediante Adobe Digital Editions o en dispositivos móviles (Android o iOs) con la aplicación BlueFire.

En **tres pasos** sencillos podrá descargar los documentos en el ordenador o en un dispositivo móvil

Paso 1: Seleccionar el dispositivo dónde se hará la descarga. **Paso 2**: Si estamos en un ordenador, instalar Adobe Digital Editions o seleccionar "Paso Completado" si ya lo tenemos instalado. Si estamos en un dispositivo móvil tendremos que descargar e instalar la aplicación BlueFire, disponible en forma gratuita en el almacén de iOs y de Android.

Paso 3: Descargar.

| Retroceder/ ^<br>Avanzar<br>página                     | EL PLAN<br>EL PLAN<br>DE NEGOCIOS<br>INCOMPANY<br>EL CERTEN INCOMPANY<br>DE CADITURO<br>PDF CADITURO<br>PDF CADITURO<br>Compartur vinculo | 1.¿Qué dispositivo está utilizand<br>Ordenador portátil o de<br>sobremesa | do?                                                                                           | <b>?</b><br>Otro                                   |
|--------------------------------------------------------|----------------------------------------------------------------------------------------------------|---------------------------------------------------------------------------|-----------------------------------------------------------------------------------------------|----------------------------------------------------|
| según el diccionario.<br>ado.<br>) ciudad seleccionado | Citar libro                                                                                                    | 2.Instalar<br>3.Descargar                                                 | CLEATER<br>SELENT<br>Several<br>CodeFelix west<br>Second from<br>Participation<br>2010 GERNIX | 1VA<br>9788479781095<br>9788499691701<br>847384636 |

Para obtener instrucciones más detalladas consulte otros manuales disponibles en: www.e-libro.com/ayuda Para la solución de problemas, escriba al Soporte Técnico de e-Libro: soporte@e-libro.com / ayuda@e-libro.com